# How to Access HKU Libraries' Electronic Resources

#### <u>STEP 1</u>

- Visit the webpage of HKU Libraries at <u>http://lib.hku.hk</u>
- Click MyAccount@HKUL

| * * C D INVERSION | d Hang Kong<br>TIES                                                                                                    | - Houry - Contact (Is 1 + F | ingelophiant is A. A.<br>come - Services |  |
|-------------------|----------------------------------------------------------------------------------------------------|-----------------------------|------------------------------------------|--|
|                   | NOISY CONSTRUCTION WORK<br>for Main Library Ground Floor<br>(The series or search distance on FLOM)<br>(We therefore the series of the series<br>building of the Construction of the series<br>(Street Section of Section) | Network Dest                |                                          |  |
| Versed systems    | - control of Plant ( Marco during and an appointing from - + 7 and +                                                                                                    | • FINDerrorat.              | * MAA/Schutzys Mae<br>s MAUL Dysselentee |  |
| limeth            | ٩                                                                                                    | · Craps. PPCS, Calandre     | PP-NV                                    |  |

## <u>STEP 2</u>

Enter your Library Card Number and PIN, then click Submit

|   | HKUL Authentication                                                                          | 💿   💿 Horne + 1935. Adheetaat |
|---|----------------------------------------------------------------------------------------------|-------------------------------|
|   | Registand Bracy users only.                                                                  |                               |
|   | head bootst stills i stationer and wereiter                                                  |                               |
| 1 | MM D                                                                                         |                               |
|   | Next help?                                                                                   |                               |
|   | What is, my, login, and, FIN2                                                                |                               |
|   | <ul> <li>For Alymei, HRI SPACE Students, Circle of Friends and BILAC Card Inders:</li> </ul> |                               |
|   | > Bot./.Forgot.FBH                                                                           |                               |
|   | > Change Pilk                                                                                |                               |
|   |                                                                                              |                               |
|   | Important / Please weri the IBU Uppener/Petranel Information Salaction Statements            |                               |

## <u>STEP 3</u>

- After login, click ELECTRONIC RESOURCES to browse what you need; OR
- Click NEW SEARCH to search what you need

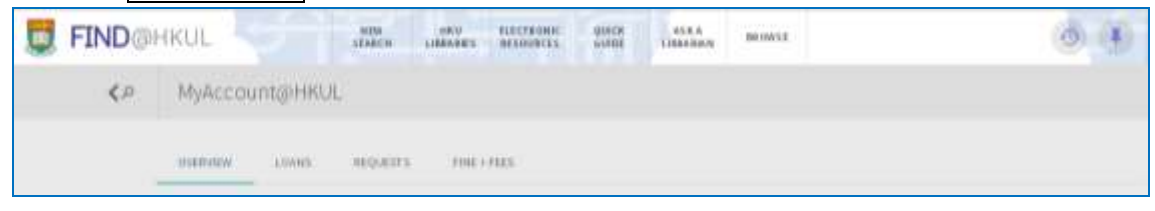

# How to Access HKU Libraries' Electronic Resources

#### STEP 4 (for NEW SEARCH)

- Input the keyword in the search bar, e.g. book title, subject, etc.
- Click ADVANCED SEARCH to narrow the search by more criterias, e.g. author name, material type, etc.
- Click the item displayed as "Online" (Online = The item available for access via online)

|      | human resource management                                                                                                    | X Burkat Actions                                                                                                    |                                                                                                    |
|------|----------------------------------------------------------------------------------------------------|----------------------------------------------------------------------------------------------------|----------------------------------------------------------------------------------------------------|
|      | PMME # 20 Avenues 🖡 Same games 🔅 Parametriza                                                                                                    |                                                                                                    | Refine results                                                                                                    |
|      | Image: Section Content of Conditional University of Michigan Research Conditional University of Michigan Research Conditional University of Research Conditional University of Research Conditional Unitervited Unitervited Research Conditional University of Research                                                                                                    | neues Schust, Society for Hernen<br>well, Hirro, American Society for<br>gan, School of Business<br>in of Management Education                                                                                                    | Sort by Relevance<br>Show Only<br>Per-onimued Auc-<br>Full feet tables and<br>worklide in the state.<br>Resource Type |
| FINE |                                                                                                    |                                                                                                    | 100 1                                                                                                    |
|      | OGHKUL SATER LINKARY RESIDENTS WITH LINKAR                                                                                                    | An Bernst                                                                                                    | 0,0                                                                                                    |
|      | Search for Bude & Address O HEALL O Busker O Address                                                                                                    | NN BERNAL                                                                                                    | SHELE SEARCH                                                                                                    |
|      | COMIKUL Antonio antonio antoni                                                                                                    | Material Type<br>Jearnals                                                                                                    | SHPLESARO                                                                                                    |
|      | COMKUL CARE LARGE DESUBACE SING CARE                                                                                                    | Marenial Type<br>Jusenals<br>Language<br>Moly language<br>Publication Date                                                                                                    | SINFLESORO                                                                                                    |
|      | COMIKUL Andrew Andrew Management<br>Search for Parked Anticlase O HRALL O Busker O Anticlase<br>Into T contains T human resource management<br>And T Tide T Contains T<br>+ ADD A HER Law O CLEAR                                                                                                    | Material Type<br>Jauratis<br>Langunge<br>May Langunge<br>Publication Date<br>Any year                                                                                                    | SHPLESARCH                                                                                                    |
|      | COMEKUL     Andrew Landskeit Willing Willing       Search for     Rockell Articlase       Into T contains T humanimessaures management       And T Tide T contains T       + ADD Antifest and Contains       ** Tide revolutive humanimessaures management                                                                                                    | Material Type<br>Jaureals<br>Language<br>May language<br>Publication Date<br>Any year                                                                                                    | SHPLESARCH                                                                                                    |
|      | COMMENT     Brackad Antichure     BRALL     Russkad Antichure     BRALL     Russkad     Antichure       Sewethher     Brackad Antichure     BRALL     Russkad     Antichure       Title     Brackad Antichure     BRALL     Russkad     Antichure       Antic     Brackad Antichure     BRALL     Russkad     Antichure       Antic     Brackad Antichure     BRALL     Russkad     Antichure       Antic     Brackad Antichure     Brackad Antichure     Antichure     Antichure       Antic     Brackad Antichure     CEIZAR     Antichure     SceIZAR       Antic     Branker ressaurce management     Antichure     SceIZAR                                                                                                    | Material Type<br>Juanala<br>Languaga<br>May languaga<br>Publication Date<br>Any year                                                                                                    | SHELL SARCH                                                                                                    |
|      | COMMENDE     Market and and an analysis     Market and and an analysis       Searchiter     Backad Anticher     MRALL     Backet     Anticket       Table * contains * hermanizessurce management       Appl * Table * contains *       + Appl A Hife Leal     CLEAR       ** Table resolution:     backet analysis       ** Table resolution:     backet analysis                                                                                                    | Material Type<br>Jaurals<br>Langungt<br>Mythication Date<br>Any year<br>Q, SEAI                                                                                                    | RCH Refine results                                                                                                    |
|      | COMMENDE     Market and and an analysis     Market and and analysis       Search her:     Bankak Anticher     HRALL     Banket     Anticket       Table •     Bankak Anticher     HRALL     Banket     Anticket       Table •     Bankak Anticher     HRALL     Banket     Anticket       Table •     Bankak Anticher     HRALL     Banket     Anticket       Table •     Bankak Anticher     HRALL     Banket     Anticket       Antick •     Table •     Scatter     Anticket       +     ADD Anticket Levil     Scatter       +     ADD Anticket Levil     Scatter       +     Table •     Scatter       +     ADD Anticket Levil     Scatter       **     Table •     Scatter       **     Table •     Scatter       **     Table •     Scatter       **     Table •     Scatter       **     Table •     Scatter       **     Table •     Scatter       **     Table •     Scatter       **     Table •     Scatter       **     Table •     Scatter       **     Table •     Scatter       **     Table •     Scatter       **     Table •     Scatter <td>Material Type Jaurabs Langunge Multication Date Any year  Any year  Any yea</td> <td>RCH</td> | Material Type Jaurabs Langunge Multication Date Any year  Any year  Any yea | RCH                                                                                                    |

#### <u>STEP 5</u>

- Click Online access under the item you need
- Login with your Library Card Number and PIN again to open the web / database

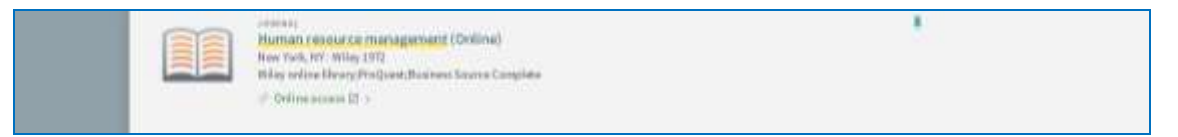